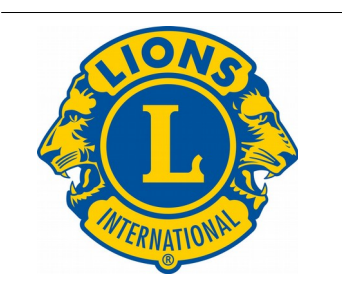

Lions Club International Distretto 1081

# Manuale per la registrazione su MyLCI Versione 1.2015

### Indice generale

| Accesso                            | 2 |
|------------------------------------|---|
| Prima Registrazione                | 4 |
| Utente Registrato                  | 6 |
| Password o Nome Utente Dimenticato | 7 |

## Accesso

#### Accedere dall'indirizzo:

#### http://www.lions108l.com/

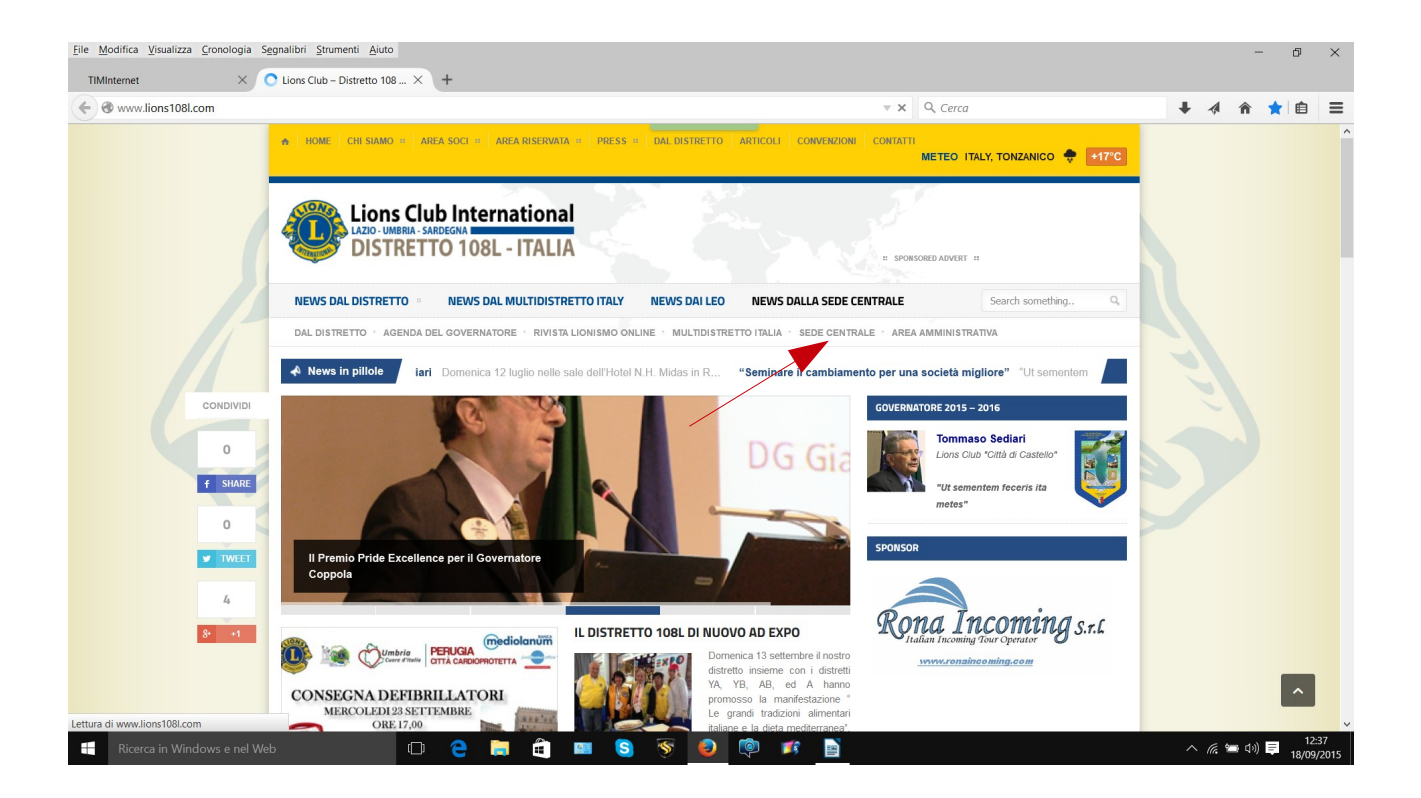

e scegliere l'opzione sede centrale. Poi dalla schermata sotto riportata scegliere MyLCI

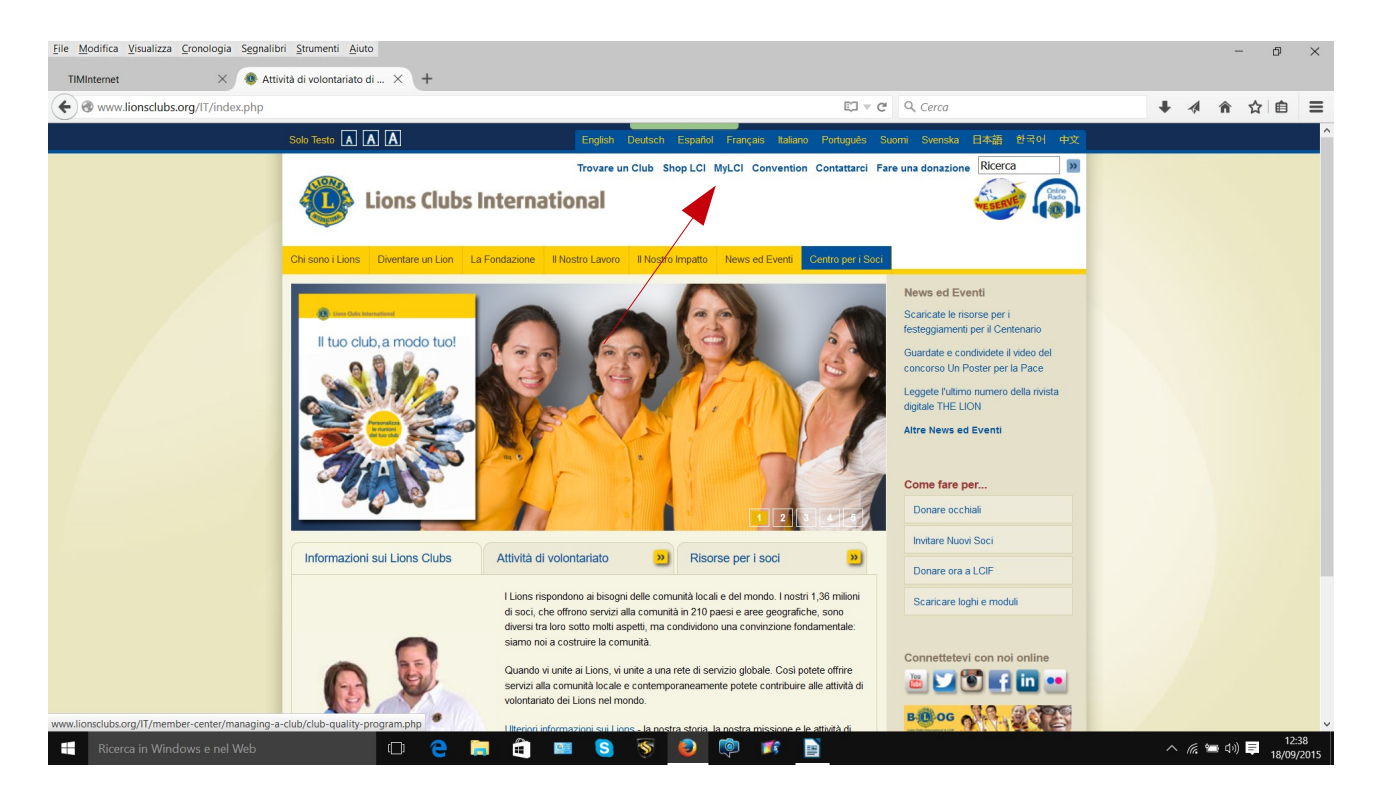

### Si aprirà la pagina

| <u>File M</u> odifica <u>V</u> isualizza <u>C</u> ronologia S <u>eg</u> nalib | ri <u>S</u> trumenti <u>A</u> luto                                                                                                    |                                     |               | -        | đ               | ×         |
|-------------------------------------------------------------------------------|----------------------------------------------------------------------------------------------------|-------------------------------------|---------------|----------|-----------------|-----------|
| TIMInternet X 🐽 MyL                                                           | CI - Logon X +                                                                                                    |                                     |               |          |                 |           |
| + https://mylci.lionsclubs.org                                                | ∀ Ĉ                                                                                                    | Q Cerca                             | ₩ 4           | <b>ଳ</b> | ۲ 🗈             | ≡         |
|                                                                               | A A English Deutsch Español Français Italiano Portugués Suc                                                                                                    | mi Svenska 日本語 한국어 中文               |               |          |                 | ^         |
|                                                                               | MyLCI                                                                                                    | Centro Assistenza 👻<br>Risorse      |               |          |                 |           |
|                                                                               |                                                                                                    | Domande frequenti                   |               |          |                 |           |
|                                                                               | Benvenuto nella pagina di accesso a MyLCI                                                                                                    | Modulo domanda di affiliazione      |               |          |                 |           |
|                                                                               |                                                                                                    | Rapporti soci                       |               |          |                 |           |
|                                                                               | REGISTRAZIONE                                                                                                    | Richiesta di associazione Leo Alfa  |               |          |                 |           |
|                                                                               | Hai già una password? Effettua il log-in.                                                                                                    | Richiesta di associazione Leo Omega |               |          |                 |           |
|                                                                               | Vome Utente:                                                                                                    | Introduzione a MyLCI                |               |          |                 |           |
|                                                                               | Password:                                                                                                    | Navigare sul sito web MyLCI         |               |          |                 |           |
|                                                                               | Desidero cambiare la mia password dopo la registrazione                                                                                                    | Come fare per                       |               |          |                 |           |
|                                                                               | Inviare Cancellare                                                                                                    | Vuol accedere?                      |               |          |                 |           |
|                                                                               | Hai dimenticato il tuo Nome Eltente o la Password? Olicca qui                                                                                                    | Registrazione per la password?      |               |          |                 |           |
|                                                                               | Nuovo utente? Clicca qui per registrarti.                                                                                                    | Cambiare la mia password?           |               |          |                 |           |
|                                                                               |                                                                                                    | Cambiare il mio indirizzo email?    |               |          |                 |           |
|                                                                               | Annunci                                                                                                    |                                     |               |          |                 |           |
|                                                                               | Officer di club<br>Dopo che il vostro club avrà eletto i propri officer 2015-2016, potrete comunicare i vostri officer per l'anno prossimo alla sede centrale<br>internazionale a all'uffico del vostro distretto. Cliccate su Club Officer Reporting (Comunicazione dati degli officer dell'anno prossimo) per<br>vedere un video di 3 minuti che mostra come comunicare i dati degli officer usando MyLCI. |                                     |               |          |                 |           |
|                                                                               | Dal 18 maggio gli officer di club 2015-2016 neo eletti potranno effettuare il login in MyLCI e accedere all'Area di Formazione, mentre dal 10<br>luglio avranno pieno accesso a MyLCI in qualità di officer di club.                                                                                                    |                                     |               |          |                 |           |
|                                                                               | Governatore Distrettuale Eletto<br>Dal 18 maggio potrà assegnare i Suoi presidenti 2015-2016 e creare le Sue circoscrizioni e zone per il 2015-2016.                                                                                                    |                                     |               |          |                 |           |
| H Ricerca in Windows e nel Web                                                | 0 C 🗮 🛱 🔳 S 🕞 🧕 🦻 🛤                                                                                                    |                                     | _ <i>(</i> ., | 🖮 d)) 📮  | 12:4<br>18/09/2 | 1<br>2015 |

# **Prima Registrazione**

In caso di prima registrazione fare la scelta

| <u>File M</u> odifica <u>V</u> isualizza <u>C</u> ronologia S <u>eg</u> nalib | ri <u>S</u> trumenti <u>A</u> juto                                                                                                    |                                     | – Ø ×                                |
|-------------------------------------------------------------------------------|----------------------------------------------------------------------------------------------------|-------------------------------------|--------------------------------------|
| TIMInternet X 🐽 MyL                                                           | Cl - Logon X +                                                                                                    |                                     |                                      |
| ← A https://mylci.lionsclubs.org                                              | v C                                                                                                    | Q. Cerca                            | ↓ 《 俞 ☆ 自 ☰                          |
|                                                                               | A A English Deutsch Español Français Italiano Português Suo                                                                                                    | mi Svenska 日本語 한국어 中文               | ^                                    |
|                                                                               | MyLCI                                                                                                    | Centro Assistenza 👻<br>Risorse      |                                      |
|                                                                               |                                                                                                    | Logon e registrazione               |                                      |
|                                                                               | Benvenuto nella pagina di accesso a MyLCI                                                                                                    | Domande frequenti                   |                                      |
|                                                                               |                                                                                                    | Rapporti soci                       |                                      |
|                                                                               | REGISTRAZIONE                                                                                                    | Richiesta di associazione Leo Alfa  |                                      |
|                                                                               | Hai già una password? Effettua il log-in.                                                                                                    | Richiesta di associazione Leo Omega |                                      |
|                                                                               | W Nome Utente:                                                                                                    | Introduzione a MyLCI                |                                      |
|                                                                               | Password:                                                                                                    | Navigare sul sito web MyLCI         |                                      |
|                                                                               | Desidero cambiare la mia password dopo la registrazione                                                                                                    | Come fare per                       |                                      |
|                                                                               | Inviare Cancellare                                                                                                    | Vuol accedere?                      |                                      |
|                                                                               | Hai dimenticata il tuo Nome Hante e la Deceverd? Clicca qui                                                                                                    | Registrazione per la password?      |                                      |
|                                                                               | Nuovo utente? Clicca qui per registrarti.                                                                                                    | Cambiare la mia password?           |                                      |
|                                                                               |                                                                                                    | Cambiare il mio indirizzo email?    |                                      |
|                                                                               | Annunci                                                                                                    |                                     |                                      |
|                                                                               | Concerna cue<br>Sofor che l'avator chub avrà eletto i propri officer 2015-2016, potrate comunicarei vosti officer per l'anno prossimo alla sede centrale<br>internazionale e all'Inficio del vostro distetto. Cliccate su Club Officer Reporting (Comunicazione dati degli officer dell'anno prossimo) per<br>vedere un video di 3 minuti che mostra conce comunarei e dati degli officer vasando MyLCI. |                                     |                                      |
|                                                                               | Dal 18 maggio gli officer di club 2015-2016 neo eletti potranno effettuare il login in MyLCI e accedere all'Area di Formazione, mentre dal 10<br>luglio avranno pieno accesso a MyLCI in qualità di officer di club.                                                                                                    |                                     |                                      |
|                                                                               | Governatore Distrettuale Eletto<br>Dal 18 maggio potrà assegnare i Suoi presidenti 2015-2016 e creare le Sue circoscrizioni e zone per il 2015-2016.                                                                                                    |                                     |                                      |
| Ricerca in Windows e nel Web                                                  | 0 2 📑 🖻 📟 S 📎 🧕 🕸 👔                                                                                                    |                                     | へ <i>候</i> 🛥 🕬 📮 12:41<br>18/09/2015 |

### Nuovo utente? Clicca qui per registrarti.

### E si aprirà la pagina

| <u>File Modifica V</u> isualizza <u>C</u> ronologia S <u>e</u> gnalib<br>TIMInternet × | ori <u>S</u> trumenti <u>A</u> iuto<br>Serve - Find out Who, × +                 |                                                                                               | - @ ×                            |
|----------------------------------------------------------------------------------------|----------------------------------------------------------------------------------|-----------------------------------------------------------------------------------------------|----------------------------------|
| + https://mylci.lionsclubs.org/Register                                                | .aspx?l=it-IT                                                                    | v C Cerca                                                                                     | ↓ 《 俞 ☆ 自 三                      |
|                                                                                        |                                                                                  | glish Deutsch Español Français Italiano Portugués Suomi Svenska 日本語 한국어 中文                    |                                  |
|                                                                                        | MyLCI                                                                            | Centro Assistenza 👻<br>Risorse<br>Introduzione a MyLCI                                        | •                                |
|                                                                                        | REGISTRAZIONE DELLA PAS                                                          | SSWORD - VERIFICA SOCIO<br>a tua matricola socio LCI.                                         |                                  |
|                                                                                        | Digta i carso ne ved in basso.                                                   |                                                                                               |                                  |
|                                                                                        | Digita II testo                                                                  | Cancellare                                                                                    |                                  |
|                                                                                        | © 2015 Lions Clubs International<br>300 W. 22nd Street, Oak Brook, IL 60523-8842 | Versione : 15.1.1.0 Termini e condizioni Informativa sulla privacy<br>Contattare il Webmaster |                                  |
|                                                                                        |                                                                                  |                                                                                               |                                  |
| Ricerca in Windows e nel Web                                                           | 0 😜 🚍 😫                                                                          | 3 🚿 🥹 🧐 🕫 📄                                                                                   | へ 腐 🔚 (小)) 📮 12:42<br>18/09/2015 |

Inserire quindi la matricola socio (se non conosciuta può essere richiesta al segretario di club o

all'OTI di club) e i caratteri di controllo. Premere "inviare" e si accederà così alla pagina di registrazione.

| <u>File M</u> odifica <u>V</u> isualizza <u>C</u> ronologia S <u>e</u> gnalibri | <u>S</u> trumenti <u>A</u> iuto                                                                                                    |                                                                                              |                                                    | - 0 ×                           |
|---------------------------------------------------------------------------------|----------------------------------------------------------------------------------------------------|----------------------------------------------------------------------------------------------|----------------------------------------------------|---------------------------------|
| TIMInternet X 💿 MyLCI -                                                         | Reset Password × +                                                                                                    |                                                                                              |                                                    |                                 |
| ← ● https://mylci.lionsclubs.org/ResetPassw                                     | vord.aspx?I=it-IT                                                                                                    |                                                                                              | ▼ C Cerca                                          | ↓ 《 俞 ☆ 自 〓                     |
| A                                                                               |                                                                                                    | English Deutsch Español Français Italiano Pe                                                 | ortuguês Suomi Svenska 日本語 한국어 中文                  | ^                               |
|                                                                                 | MyLCI                                                                                                    |                                                                                              | Centro Assistenza 👻<br>Risorse                     |                                 |
|                                                                                 | REGISTRAZIONE DELLA P                                                                                                    | ASSWORD - IDENTIFICAZIONE                                                                    | Infroduzione a MyLCI                               |                                 |
|                                                                                 | Rispondi alle seguenti domande per consentir<br>Inserire l'indirizzo che corrisponde ai dati assoc<br>LCI. Non inserire citta, stato/provincia/paese e di<br>Inserire citta. | rci di verificare la tua identità.<br>ciativi comunicati a CAP                               |                                                    |                                 |
|                                                                                 | Inserisci il tuo attuale club                                                                                                    |                                                                                              |                                                    |                                 |
|                                                                                 | Inserisci il uo nome e cognome                                                                                                    | casa o di cellulare                                                                          |                                                    |                                 |
|                                                                                 | Inserisci il nome utente e la password che des                                                                                                    | ideri utilizzare                                                                             |                                                    |                                 |
|                                                                                 | Nome Utente:                                                                                                    | Inserire nuovamente la                                                                       |                                                    |                                 |
|                                                                                 | Password:                                                                                                    | Password:                                                                                    |                                                    |                                 |
|                                                                                 | E-mail:                                                                                                    | l'e-mail:                                                                                    |                                                    |                                 |
|                                                                                 | Seleziona o inserisci due domande di sicurezza e<br>caso in cui dimentichi il tuo nome utente e la pase<br>direttamente nello spazio sottostante.                            | ∍ indica le rispettive risposte, da utilizzare nel<br>sword. Per inserire una domanda digita |                                                    | 12/2                            |
| Ricerca in Windows e nel                                                        | Scegli o inserisci una domanda di sicurez                                                                                                    | •                                                                                            |                                                    | へ 🦟 📟 邙小) 📮 12/43<br>18/09/2015 |
|                                                                                 | Scegli o insensci un airra domanda di sicu     Termini e condizioni: L'accettazione di termini e o     registrazione per signare la parsiverel                               | Condizioni è necessaria per completare la                                                    |                                                    |                                 |
|                                                                                 | Accetto i i Termini e le Condizioni di LCI sul                                                                                                    | ll'uso del Web.                                                                              |                                                    |                                 |
|                                                                                 | Ho preso visione della Normativa sulla Priv                                                                                                    | acy di LCI.                                                                                  |                                                    |                                 |
|                                                                                 | Inviare                                                                                                    | Cancellare                                                                                   |                                                    |                                 |
| © 201<br>300 v                                                                  | 15 Lions Clubs International<br>W 22nd Street, Oak Brook, IL 60523,8842                                                                                                    | Versione : 15.1.1<br>Contattare il Mah                                                       | 1.0 Termini e condizioni Informativa sulla privacy |                                 |

Dove vengono richiesti dei dati che per <u>sicurezza devono essere trascritti così come riportati del DB</u> multidistrettuale. Si consiglia pertanto di copiare i dati come riportati nell'annuario. Mentre il numero telefonico andrà scritto nella forma:

39 xxx xxxxxxx

selezionare le domande di sicurezza ed annotarsi la risposta data: servirà in caso di ripristino password (cfr. infra)

# **Utente Registrato**

Se utente gia registrato inserire nella prima pagina

Nome Utente: Password: e se si desidera cambiare la Password evidenziare

Desidero cambiare la mia password dopo la registrazione

| <u>File Modifica Visualizza Cronologia Seg</u> nalibri<br>TIMInternet × | Strumenti Ajuto                                                                                                    |                                     | - 0 ×       |
|-------------------------------------------------------------------------|----------------------------------------------------------------------------------------------------|-------------------------------------|-------------|
| ← ▲ https://mylci.lionsclubs.org                                        |                                                                                                    | ▼ C Q Cerca                         | ↓ ∢ 合 ☆ 自 ☰ |
|                                                                         | A A English Deutsch Español Français Italiano Portugu                                                                                                    | uês Suomi Svenska 日本語 한국어 中文        |             |
|                                                                         |                                                                                                    | Centro Assistenza 👻                 |             |
|                                                                         |                                                                                                    | Risorse                             |             |
|                                                                         |                                                                                                    | Logon e registrazione               |             |
|                                                                         | Penvenuto nelle nagina di accesso a Myl Cl                                                                                                    | Domande frequenti                   |             |
|                                                                         | Benvenuto nella pagina di accesso a MyLCI                                                                                                    | Modulo domanda di affiliazione      |             |
|                                                                         | REGISTRAZIONE                                                                                                    | Rapporti soci                       |             |
|                                                                         | Hai già una password? Effettua il log-in.                                                                                                    | Richiesta di associazione Leo Alfa  |             |
|                                                                         |                                                                                                    | Richiesta di associazione Leo Omega |             |
|                                                                         | Nome Utente:                                                                                                    | Introduzione a MyLCI                |             |
|                                                                         | Password:                                                                                                    | Navigare sul sito web MyLCI         |             |
|                                                                         | Desidero cambiare la mia password dopo la registrazione                                                                                                    | Come fare per                       |             |
|                                                                         | Inviare Cancellare                                                                                                    | Vuol accedere?                      |             |
|                                                                         | Hai dimenticato il tuo Nome Il tente o la Password? Olicca qui                                                                                                    | Registrazione per la password?      |             |
|                                                                         | Nuovo utente? Clicca qui per registrarti.                                                                                                    | Cambiare la mia password?           |             |
|                                                                         |                                                                                                    | Cambiare II mio Indirizzo email?    |             |
|                                                                         |                                                                                                    |                                     |             |
|                                                                         | Annunci                                                                                                    |                                     |             |
|                                                                         | Officer di club<br>Dopo che il vostro club avrà eletto i propri officer 2015-2016, potrete comunicare i vostri officer per l'anno prossimo alla sede centri<br>internazionale a all'ufficio del vostro distretto. Cliccate su Club Officer Reporting (Comunicazione dati degli officer dell'anno prossin<br>vedere un video di 3 minuti che mostra come comunicare i dati degli officer usando MyLCI. | rale<br>mo) per                     |             |
|                                                                         | Dal 18 maggio gli officer di club 2015-2016 neo eletti potranno effettuare il login in MyLCI e accedere all'Area di Formazione, mentre<br>luglio avranno pieno accesso a MyLCI in qualità di officer di club.                                                                                                    | e dal 1o                            |             |
|                                                                         | Governatore Distrettuale Eletto<br>Dal 18 maggio potrà assegnare i Suoi presidenti 2015-2016 e creare le Sue circoscrizioni e zone per il 2015-2016.                                                                                                    |                                     |             |
| Discuss in Windows a set Web                                            |                                                                                                    |                                     | 12:41       |

## **Password o Nome Utente Dimenticato**

In caso dimenticanza nome utente o password fare la scelta : Hai dimenticato il tuo Nome Utente o la Password? Clicca qui.

#### Si aprirà la schermata:

| MyLCI - Reset Password × + | ssword.aspx?l=it-IT                                                                             | र C Q G                                                                 | erca 🗸                                                                  | 4 A C |       |
|----------------------------|-------------------------------------------------------------------------------------------------|-------------------------------------------------------------------------|-------------------------------------------------------------------------|-------|-------|
|                            | MyLCI                                                                                           | Ris                                                                     | Centro Assistenza 👻<br>orse<br>roduzione a MyLCI                        |       |       |
|                            | HAI DIMENTICATO IL TUO NOME UTEN<br>Digitare la matricola LCI per annullare il nome utente e la | ITE E LA PASSWORD?                                                      |                                                                         |       |       |
|                            | Digita i caratteri che vedi in basso.                                                           |                                                                         |                                                                         |       |       |
|                            | © 2015 Lions Clubs International<br>300 W. 22nd Street, Oak Brook, IL 60523-8842                | Cellare<br>Versione : 15 1.1.0 Termini e cor<br>Contattare il Webmaster | vázioni Informativa sulla privacy<br>ano online (Richiesta la password) |       |       |
|                            |                                                                                                 |                                                                         |                                                                         |       | 14:03 |

Digitare la matricola socio e il numero di controllo. Quindi premuto invio apparirà la schermata

| Eile Modifica Visualizza Gronologia Segnalibri Strumenti Aiuto                                                          | - 0 ×                                                                                      |
|----------------------------------------------------------------------------------------------------|--------------------------------------------------------------------------------------------|
| MyLCI - Reset Password × +                                                                                              |                                                                                            |
| A https://mylci.lionsclubs.org/ResetPassword.aspx?l=it-IT                                                               | ▼ C <sup>e</sup> Q, Cerca ↓ A 合 ☆ 自 〓                                                      |
| A A English Deutsch Español Français                                                                                    | Italiano Portugués Suomi Svenska 日本語 한국이 中文                                                |
| MyLCI                                                                                                    | Centro Assistenza 🐱<br>Risorse<br>Introduzone a MyLCI                                      |
| DOMANDE DI SICUREZZA<br>Seleziona e rispondi a una delle tue domande di sicurezza<br>Seleziona una domanda di sicurezza |                                                                                            |
| © 2015 Lions Clubs International<br>300 W. 22nd Street, Oak Brook, IL 60523-8842                                        | Versione 15.1.1.0 Termini e contorioni Informativa sulla privacy<br>ordattare il Webmaster |
|                                                                                                    |                                                                                            |
|                                                                                                    |                                                                                            |
| 👔 Ricerca in Windows e nel Web 🕕 🍋 🛅 👔 🕄 🕥 🔞 🗊                                                                          |                                                                                            |

occorrerà rispondere ad una delle due domande di sicurezza inserite in sede di prima registrazione e quindi si accederà alla pagina di registrazione iniziale dove dovrà essere inserita la nuova password e ridigitate le domande di sicurezza.